## Montera och administrera NFC-tagg

 Beställning av nya NFC-taggar till verksamheten genom att skicka ett mail support.combine@varmdo.se

Vi bestämmer en dag vi lämnar ner önskat antal NFC-taggar i receptionen på kommunhuset i Skogsbo som ni under dagen hämtar ut.

- För att få en NFC-tagg kopplad till en kund. Skicka ett mail till support.combine@varmdo.se, du kan med fördel skriva "NFC" som ämne.
- 3. Två uppgifter behövs i mailet. Det första är vilken kund den ska kopplas till, det andra är serienumret på NFC-taggen.

phoniro 04B0CCDA935180

| noniro CARE                              |                                                              |                            |                      |                                                  | 13:45 a# P<br>← George                                                                                                    | Harrisson | 4257.  |
|------------------------------------------|--------------------------------------------------------------|----------------------------|----------------------|--------------------------------------------------|----------------------------------------------------------------------------------------------------|-----------|--------|
| Startsida > 🔀 Administrati               | on 🗦 🌲 Vårdtagare                                            |                            |                      |                                                  | INFO.                                                                                                    | BEST.     | ENHETE |
|                                          |                                                              |                            |                      |                                                  | PERSONUPPGIFTER                                                                                                    |           |        |
| Administration av vård                   | dtagare                                                      |                            |                      |                                                  | Namn                                                                                                    |           |        |
| Här redigerar du personuppgifter         | r på befintliga vårdtagare<br>dubbletter <i>(M</i> er bjälp) | e och lägger till n        | ya. Sök efter vårdta | garen innan du                                   | Besöksadress                                                                                                    | m         |        |
| lagger upp en ny for all unuvika         | dubbletter. (mer fijatp)                                     | \                          |                      |                                                  |                                                                                                    |           |        |
|                                          |                                                              | $\langle \rangle$          |                      |                                                  | Hem                                                                                                    |           |        |
|                                          |                                                              |                            |                      |                                                  | Abbey Road<br>112233 London                                                                                                    |           |        |
|                                          |                                                              |                            | $\backslash$         | 🕈 Ny vardtagare                                  | Abbey Road<br>112233 London<br>Portkod: 1234                                                                                                 |           |        |
|                                          |                                                              |                            | $\backslash$         | Ny vardtagare                                    | Hem<br>Abbry Road<br>112233 London<br>Portkod: 1234<br>Telefon<br>Hem                                                                        |           |        |
| Försams George                           | X                                                            | Efformann                  |                      | Ny vàrdtagare                                    | Abbey Road<br>112233 London<br>Portkod: 1234<br>Telefon<br>Hem<br>012:3456789                                                                |           |        |
| Förnamn George                           | ×                                                            | Efternamn                  |                      | Ny vardtagare                                    | Hem<br>Abbry Road<br>112230 London<br>Portkod: 1234<br>Telefon<br>Hem<br>012:3456789<br>Personnummer                                         |           |        |
| Förnamn <mark>George</mark><br>Personnr  | ×                                                            | Efternamn  <br>Vårdtagarnr |                      | Ny värdtagare                                    | Hem<br>Abby Road<br>112233 London<br>Portiad: 1234<br>Telefon<br>Hem<br>012:3456/789<br>Personnummer<br>19010003-401<br>Brukamummer          |           |        |
| Förnamn <mark>lieorge</mark><br>Personnr | ×                                                            | Efternamn vårdtagarnr      |                      | Ny vårdtagare           Ø Sök                    | Hem<br>Abby Road<br>112233 Landon<br>Portied: 1234<br>Telefon<br>Hem<br>012:3456789<br>Personnummer<br>19010302-401<br>Brukamummer<br>1079   | 1         |        |
| Förnamn <mark>George</mark><br>Personnr  | ×                                                            | Efternamn<br>Vårdtagarnr   |                      | <ul> <li>Ny vàrdtagare</li> <li>O Sök</li> </ul> | Hem<br>Abby Road<br>112233 London<br>Portkod: 1234<br>Telefon<br>Hem<br>012:3456/789<br>Personnummer<br>19010002-401<br>Brukamummer<br>1079  | 1         |        |
| Förnamn <mark>George</mark><br>Personnr  | ×                                                            | Efternamn Vårdtagarnr      |                      | <ul> <li>Ny vàrdtagare</li> <li>O Sök</li> </ul> | Hem<br>Abby Road<br>112233 London<br>Portkot: 1234<br>Telefon<br>Hem<br>012:3456/789<br>Personnummer<br>100000:4601<br>Brukamummer<br>1079   | 1         |        |
| Förnamn <mark>George</mark><br>Personnr  | ×                                                            | Efternamn Vårdtagarnr      |                      | <ul> <li>Ny vàrdtagare</li> <li>O Sök</li> </ul> | Hem<br>Abby Road<br>112233 London<br>Portkod: 1234<br>Telefon<br>Hem<br>012:3456/789<br>Personnummer<br>19000002-4601<br>Brukamummer<br>1079 | 1         |        |

Det är viktigt att ange vårdtagarnumret\* istället för personuppgifter. Vårdtagarnumret hittar du i både Phoniro Care och Phoniro app.

\* Vårdtagarnumret kan även benämnas som kundnummer på vissa ställen

4. Du får ett svarsmail från Combinesupporten när NFC-taggen är kopplad och kan börja användas.

Om möjligheten att kvittera med NFC-tagg inte dyker upp i Phoniro app kan man med fördel testa att gå in på "Kugghjulet" och sedan "Uppdatera information".

| Appen                                         |                    |    |
|-----------------------------------------------|--------------------|----|
| ≔                                             | 6                  | \$ |
| Robert Måns<br>Testföretaget<br>Varmdo API XC | <b>sson</b><br>Dne |    |
| 🖶 Lås appen                                   |                    |    |
| 🖯 Logga ut                                    |                    |    |
| 💠 Byt löseno                                  | rd                 |    |
| 🗘 Uppdatera                                   | information        |    |
| () Om appen                                   |                    | >  |
| Felsökning                                    |                    | ^  |